## 手数料支払いのご案内

〇手数料の額について

| 居宅サービス            | ーのサービス種類につき30、000円 |
|-------------------|--------------------|
| 介護予防サービス          | ーのサービス種類につき30、000円 |
| 居宅サービスと介護予防サービスを同 | ーのサービス種類につき35,000円 |
| 時に申請する場合          |                    |

〇手数料の支払いについて

次項目の手数料支払方法を参照し、<u>事前にインターネットで支払いの申込みをしてください</u>。 その後、画面に表示されたお支払い期限までに<u>コンビニで支払い</u>をしますと、コンビニにて「大 阪府手数料納付済証」が発行されます。切り取り線で<u>納付済証のみを切り取り、別紙「大阪府手</u> <u>数料納付済証 貼付シート」に貼付</u>し、申請に必要な書類一式と<u>同封してお送りください</u>。お客 様控えについては、入金のあったことの確認できるものとして、事業所様で適切に保管ください。

〇手数料支払方法

①大阪府のホームページので、「居宅 手数料」で検索し、一番上の「<u>介護保険法に基づく指定</u> 居宅サービス事業者等の指定・更新に係る手数料について」を開く。

[http://www.pref.osaka.lg.jp/jigyoshido/kaigo/siteitesuryou.html]

画面下の「手数料の支払い方法」の真ん中の表「<u>■大阪府コンビニ納付システム</u>」から該当する 手数料を選択する。

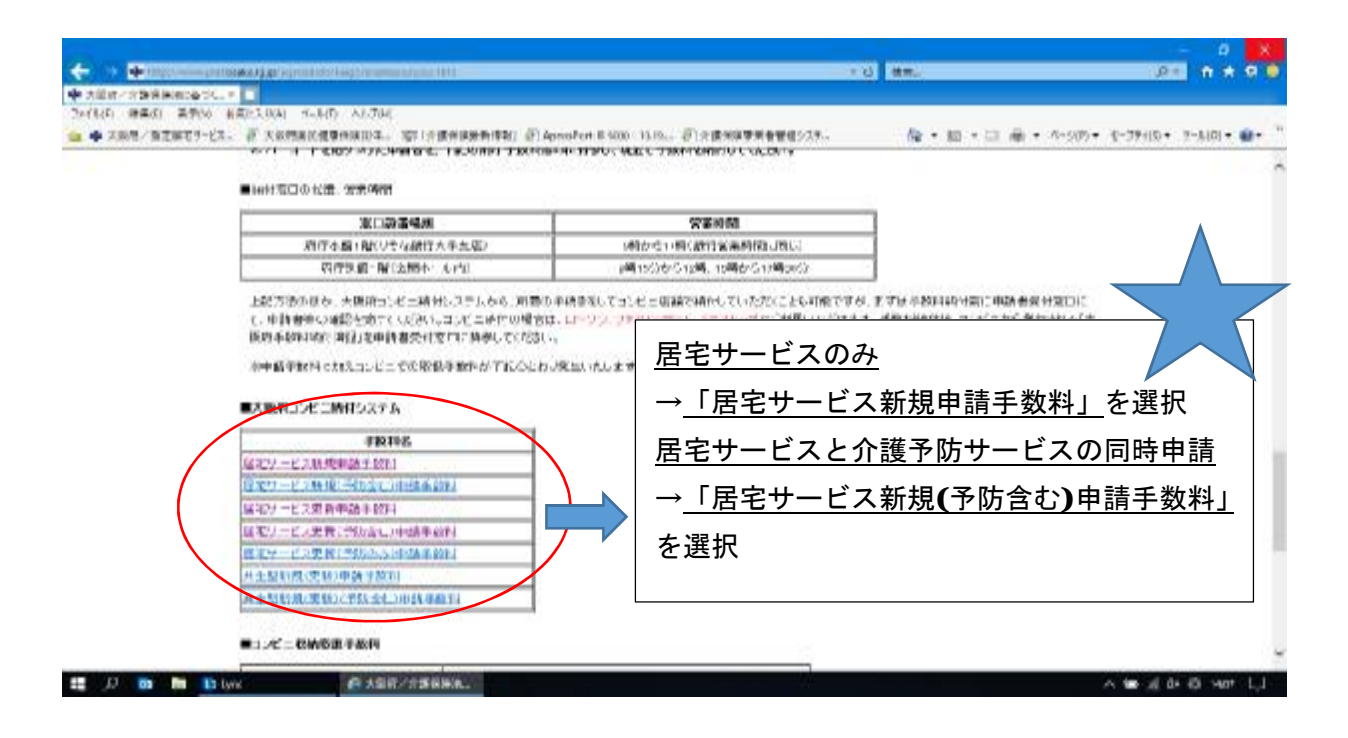

②必要項目(件数、申請者名、連絡先、メールアドレス)を入力する。入力後、「上記の「ご利用 規約について」同意する」に√をし、確認画面へ移る。確認ができたら、「登録する」を選択す る。

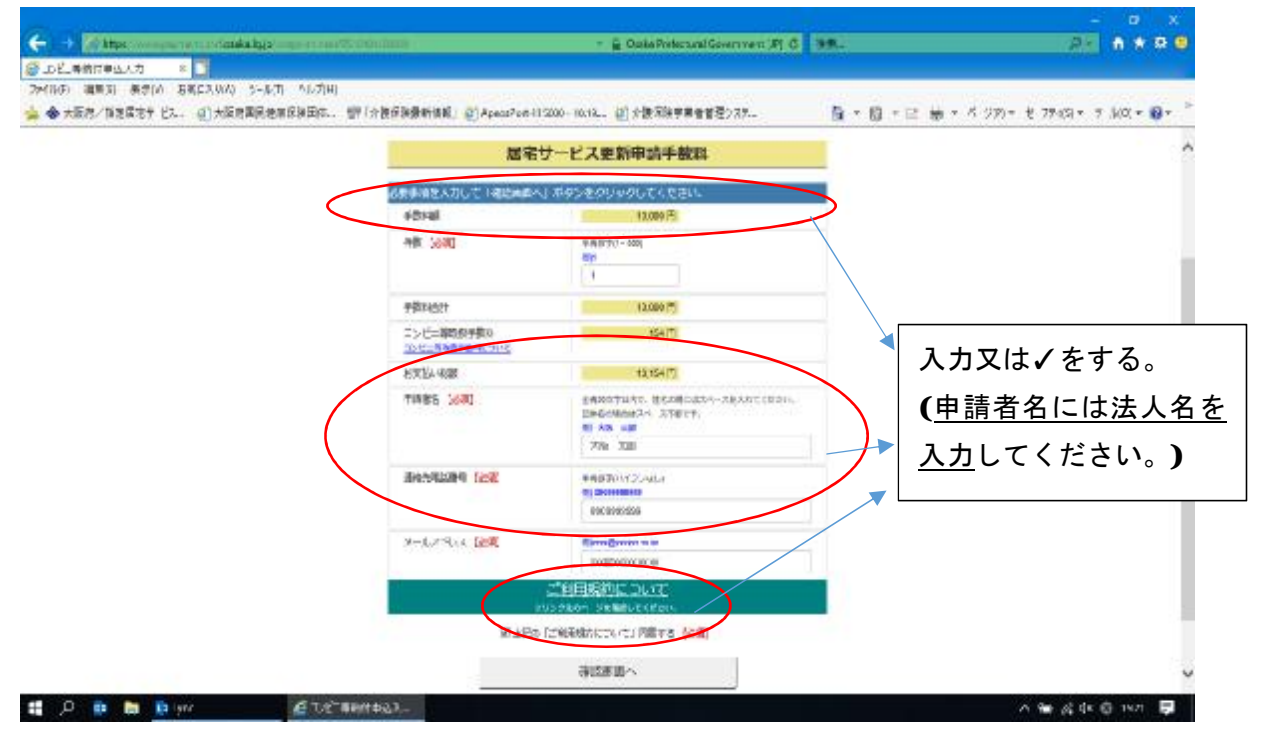

③「コンビニ等納付申込手続きが完了しました。」とでてくるので、支払い期限までに申込番号 をコンビニにて入力し、支払いをする。(コンビニでの支払い方法については「支払方法へ」を 参照)

| Contra de la constantinació El consta | m-#5000-10 BL- 2 介護改進手編集 | 182227- 19     |  |
|---------------------------------------|--------------------------|----------------|--|
| コンビニ                                  |                          | /ました。<br>いまいた。 |  |
| 「東弘力徳へ」ボ                              | タンモクリックして、東払方途を確         | 思してください。       |  |
| 0                                     | 2                        | 6              |  |
| 入力                                    | 確認                       | 完了             |  |
| 居宅                                    | サービス更新申請手続               |                |  |
| 电路复名                                  | 大阪 太郎                    |                |  |
| 主要が必要                                 | 18.300 Pi<br>154 Pi      |                |  |
| コンビニ専市統学説和                            |                          |                |  |
| 起支生心 解離                               | 10,154円                  |                |  |
| 約五年期間                                 | 2020/05/15 23:59:59      |                |  |
|                                       |                          |                |  |